## 個人向けインターネットバンキング ワンタイムパスワード解除手順

① ブラウザで個人向けインターネットバンキングのログインページを開きます。

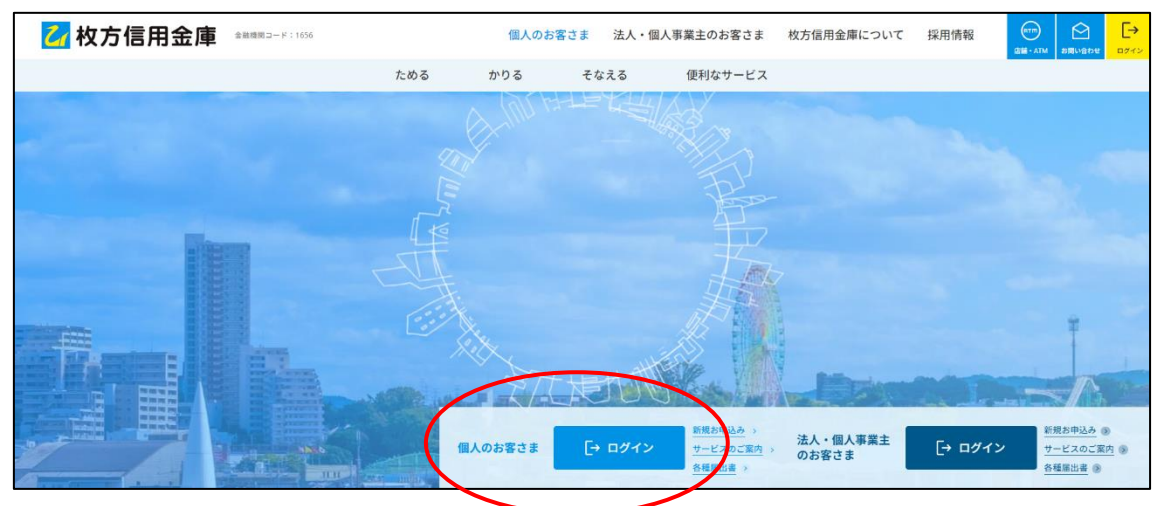

② ログイン画面が表示されたら、ワンタイムパスワードの「利用中止」をクリックします。

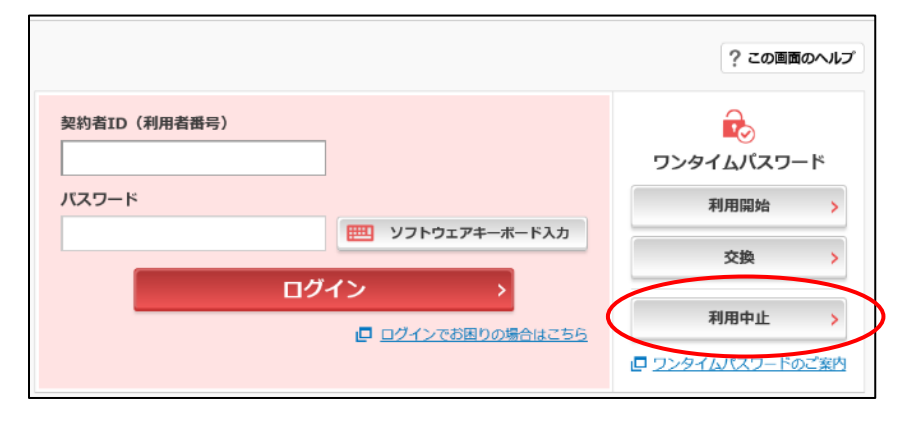

③ 現在利用中の「契約者 ID」と「ログインパスワード」を入力し、「次へ」をクリックします。

| ワンタイムパスワード利用中止                                                            |                                                                                                    |
|---------------------------------------------------------------------------|----------------------------------------------------------------------------------------------------|
| 利用者認証 ワンタイムパス                                                             | ワード認証処理開始                                                                                              |
| ワンタイムパスワードの利用                                                             | を中止します。                                                                                                |
| ● トークンの利用中止について                                                           | :                                                                                                    |
| <ul> <li>トークンの利用中止には</li> <li>スマートフォンやパソコ</li> <li>合は、ワンタイムパスワ</li> </ul> | 、現在登録しているトークンをご用意ください。<br>ン、ハードウェアトークンの故障・紛失等により現在登録しているトークンが使用できない場<br>ードの利用中止ができませんので、当金庫までお問合せください。 |
| 契約者ID(利用者番号)・C                                                            | 1グインバスワードの入力                                                                                           |
| 契約者ID (利用者番号)                                                             |                                                                                                    |
| ログインパスワード                                                                 | 3                                                                                                    |
|                                                                           | 次へ >                                                                                                   |

④「ワンタイムパスワード」「資金移動用パスワード」を入力し、「利用中止」をクリックします。

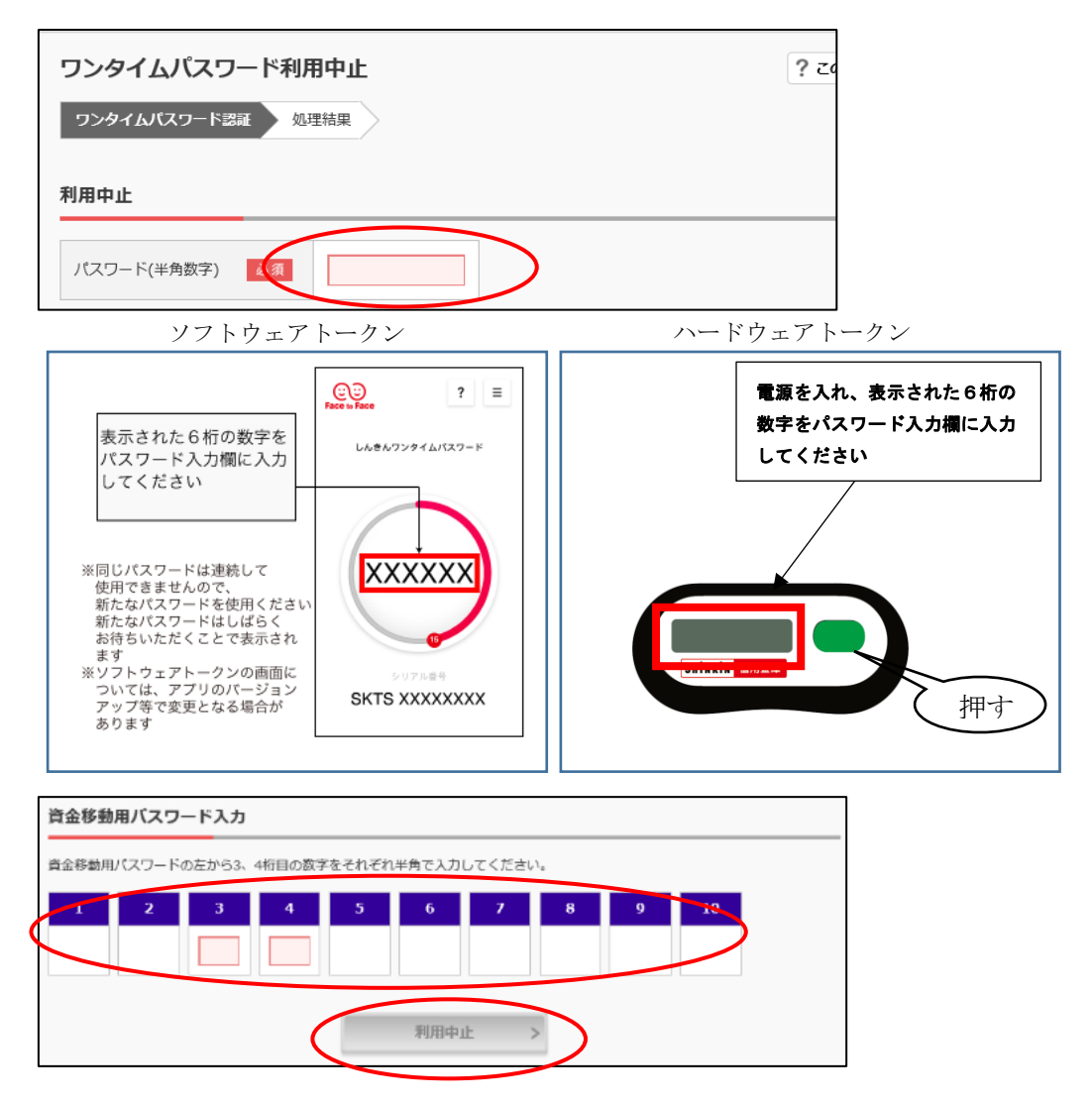

⑤ ワンタイムパスワードの利用中止画面が表示されたら、「ログイン画面に戻る」をクリックします。以上でワンタイムパスワードの解除は完了となります。

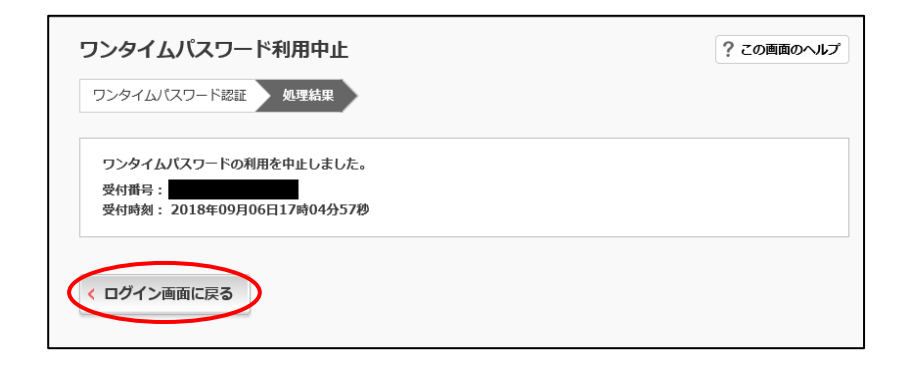